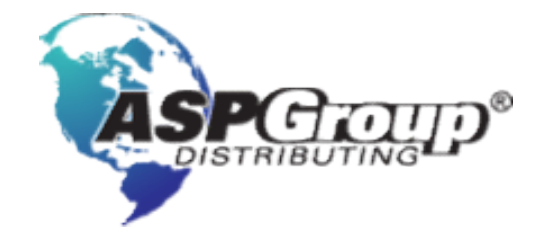

## b2b.aspshop.eu

Put new warranty via shop

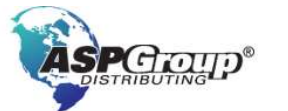

+420 378 21 21 21 info@aspgroup.cz

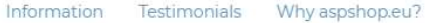

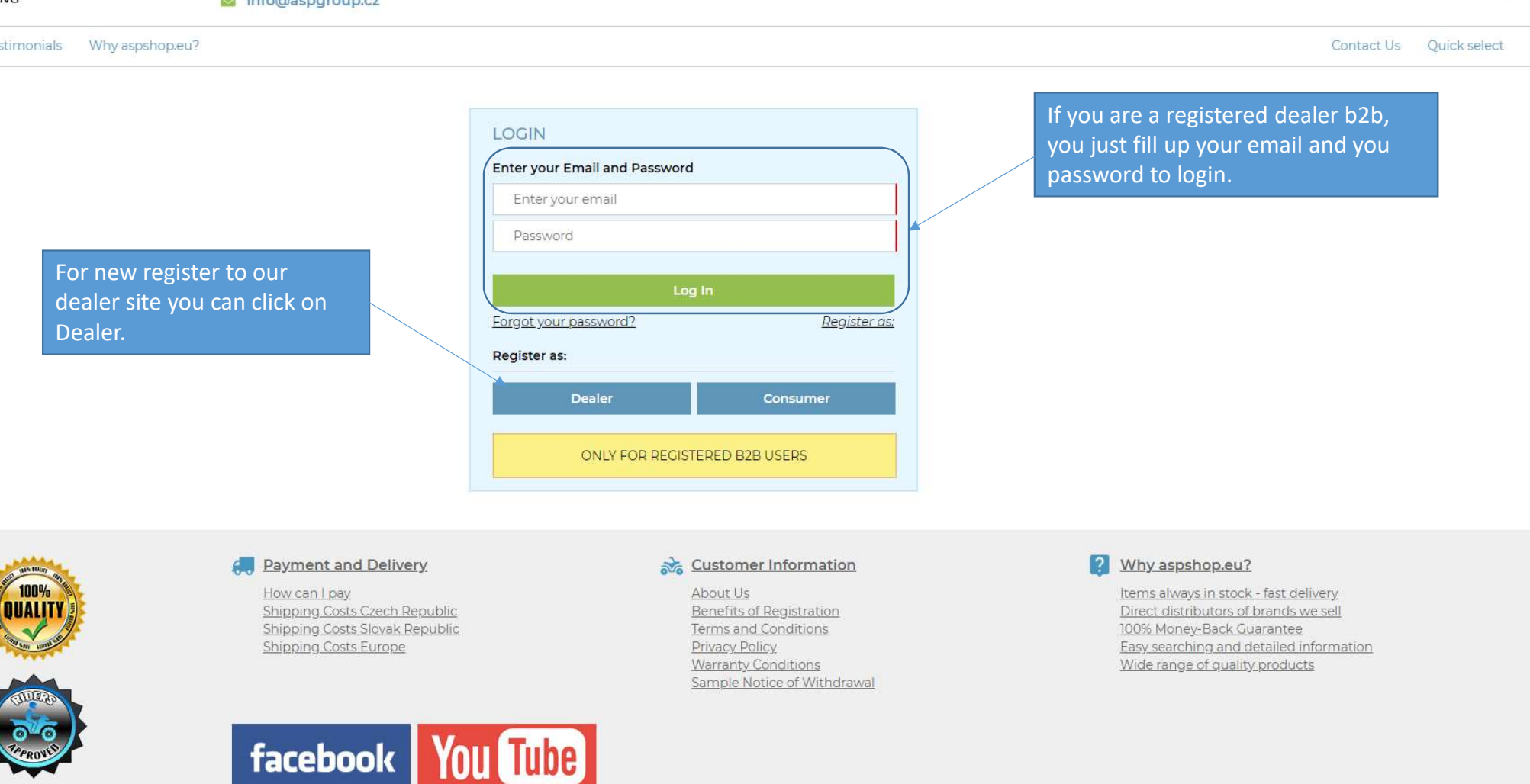

Log In 🔊

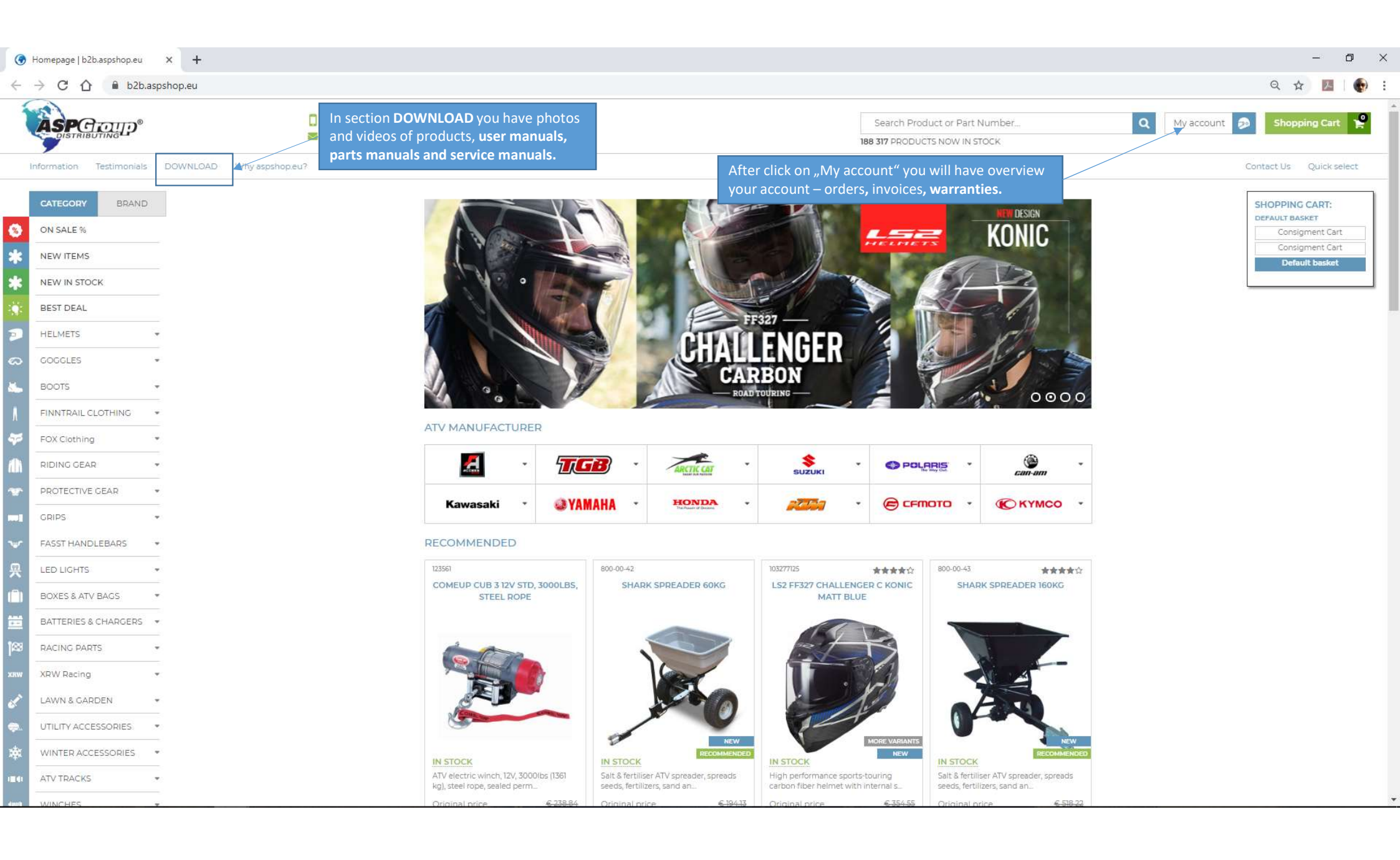

| • N    | 1y account   b2b.aspshop.eu | × +                             |                                           |                                                  |                                         |                    |                                                |                     |        |                | - 0                    |
|--------|-----------------------------|---------------------------------|-------------------------------------------|--------------------------------------------------|-----------------------------------------|--------------------|------------------------------------------------|---------------------|--------|----------------|------------------------|
| ← -    | → C 🏠 🔒 b2b.as              | pshop.eu/?loc=my_account&page=7 |                                           |                                                  |                                         |                    |                                                |                     |        | Q 🕁            |                        |
| Ì      |                             | ☐ +420 3'<br>S info@a           | Click on the Warran<br>submitted complain | ty tab to display an o<br>ts. And their status - | verview of all <u>y</u><br>CLAIM STATUS | /OUr<br>• Pro      | duct or Part Number.<br>CTS NOW IN STOCK       |                     | Q My a | ccount 🔊 Shopp | ing Cart 🦹             |
| in     | formation Testimonials      | DOWNLOAD Why aspshop.eu?        |                                           |                                                  |                                         |                    |                                                |                     |        | Contact Us     | Quick select           |
|        | CATEGORY BRAND              |                                 | # My account                              |                                                  |                                         |                    |                                                |                     |        | SHOPPING       | CART:                  |
| 8      | ON SALE %                   |                                 | MY ACCOUNT                                |                                                  |                                         |                    |                                                |                     |        | Consig         | ment Cart              |
| *      | NEW ITEMS                   |                                 | View My account My                        | account My orders My invoices                    | WARRANTY CLAIM                          | Consignment Sale   | Wishlist                                       |                     |        | Consig         | ment Cart<br>It basket |
| *      | NEW IN STOCK                |                                 |                                           | Click on the Sub                                 | mit claim to bag                        | in                 |                                                |                     |        |                |                        |
|        | BEST DEAL                   |                                 | VIEW CLAIMS                               | placing a claim of                               | online.                                 |                    |                                                |                     |        |                |                        |
| •      | HELMETS .                   | *                               | View claims Submit o                      | laim                                             |                                         |                    |                                                |                     |        |                |                        |
| ລ      | GOGGLES .                   |                                 | Show records 25 🔻                         |                                                  |                                         |                    | Search                                         |                     |        |                |                        |
| ۰.     | BOOTS .                     | Ŧ                               | Claim<br>number Buyer                     | Product Name                                     | Product Code                            | VIN                | Claim Status                                   | Warranty<br>date    |        |                |                        |
| ٨      | FINNTRAIL CLOTHING          | ¥                               |                                           |                                                  |                                         |                    | Dřijetí                                        | 16.09.2019          |        |                |                        |
| 7      | FOX Clothing                | •<br>-                          | <u>19167</u>                              | RFCESTESAHY101475                                | RFCESTESAHY101475                       | RFCESTESAHY101475  | reklamace                                      | 10:09               |        |                |                        |
| 1h     | RIDING GEAR                 |                                 | 19150                                     | LI 8AETHW3H0C00500                               | 1 8AETHW3H0C00500                       | H BAFTHW3H0G005    | oo Přijetí                                     | 16.09.2019          |        |                |                        |
|        | PROTECTIVE GEAR             | -                               | 15100                                     |                                                  |                                         | LEGALINIVOIDOCCO   | reklamace                                      | 09:09               |        |                |                        |
|        | GRIPS                       |                                 | 18896                                     | RFCESTESAHY101123                                | RFCESTESAHY101123                       | RFCESTESAHY101123  | Přijetí<br>reklamace                           | 08 09 2019<br>18:09 |        |                |                        |
| •      | FASST HANDLEBARS            | •                               |                                           |                                                  |                                         |                    |                                                | 21.00.0010          |        |                |                        |
| 畏      | LED LIGHTS                  | ≥<br>▼ (                        | 18398                                     | RFCESTESAHY101123                                | RECESTESAHY101123                       | RFCESTESAHY101123  | reklamace                                      | 14:08               |        |                |                        |
|        | BOXES & ATV BAGS            | *                               |                                           |                                                  |                                         |                    | Part was send                                  |                     |        |                |                        |
|        | BATTERIES & CHARGERS        | 11<br>X                         | 18363                                     | LL8ADF4G4J0G00708                                | LL8ADF4G4J0G00708                       | LL8ADF4G4J0G0070   | 8 company. In                                  | 20.08.2019<br>19:08 |        |                |                        |
| 83     | RACING PARTS                |                                 |                                           |                                                  |                                         |                    | delivered.                                     |                     |        |                |                        |
| crew - | XRW Racing                  |                                 |                                           |                                                  |                                         |                    | Part was send<br>by GLS                        | 20.08.2019          |        |                |                        |
|        | LAWN & GARDEN               | -                               | <u>18361</u>                              | RK3AF7124JA000129                                | RK3AF7124JA000129                       | RK3AF7124JA000129  | company. In<br>next days will be<br>delivered. | 18:08               |        |                |                        |
| ₽.     | UTILITY ACCESSORIES         | 25<br>7)                        |                                           |                                                  |                                         |                    | Part for                                       | 20.08.2019          |        |                |                        |
| *      | WINTER ACCESSORIES          | ≂:<br>¥                         | 18358                                     | RK3AF7124KA000200                                | RK3AF7124KA000200                       | RK3AF7124KA000200  | ) warranty will be<br>send it.                 | 18:08               |        |                |                        |
|        | ATV TRACKS                  | ≂<br>▼)<br>=:                   | 18356                                     | RECESTES B1V102197                               | RECESTESB1V102197                       | RECESTES B1V102197 | Parts was<br>ordered, after                    | 20.08.2019          |        |                |                        |
| 100    | WINDLEC -                   |                                 | 18356                                     | RFCESTESBJY102197                                | RECESTESBJY102197                       | RECESTESBJY102197  | receive we will                                | 18:08               |        |                |                        |

| C 🛆 🔒 b2b.aspshop.eu/?loc=n                                                                                                    | y_account&page=7&event=1                                 |                                  |                                |                                                                                |                                | Q 🕁 💹                                               |
|----------------------------------------------------------------------------------------------------|----------------------------------------------------------|----------------------------------|--------------------------------|--------------------------------------------------------------------------------|--------------------------------|-----------------------------------------------------|
|                                                                                                    | ☐ +420 378 21 21 21<br>≅ info@aspgroup.cz                |                                  |                                | Search Product or Part Number<br>188 317 PRODUCTS NOW IN STOCK                 | Q My account                   | Shopping Cart                                       |
| formation Testimonials DOWNLOAD                                                                                                    | Wity aspshopleui?                                        |                                  |                                |                                                                                |                                | Contect Us Quick self                               |
| CATEGORY BRAND YOU                                                                                                    | contact information will be filled in automa             | itically.                        | The VIN numb<br>any defect tha | per must always be filled in if you co<br>at relates directly to the quad (NEW | mplain about<br>/ SOLD) Number | SHOPPING CART:<br>DEFAULT BASKET<br>Consigment Cart |
| NEW ITEMS                                                                                                    | View My account                                          | My account My orders My invoices | ware, of kilometers            | must be filled. Otherwise the comp                                             | laint will be                  | Consigment Cart<br>Default basket                   |
| NEW IN STOCK                                                                                                    |                                                          |                                  | evaluated as I                 | ncomplete and will not be sent.                                                |                                | -                                                   |
| BEST DEAL                                                                                                    | CLAIM SENDER - 0                                         | CONTACT INFORMATION FOR CLAIM    | M HANDLING                     |                                                                                |                                |                                                     |
| HELMETS .                                                                                                    | Submit claim Vie                                         | wiclaims                         |                                |                                                                                |                                |                                                     |
| COGGLES -                                                                                                    | First Name                                               |                                  | Claimed product                |                                                                                | 7                              |                                                     |
| BOOTS .                                                                                                    | Last Name                                                |                                  | 0D0 marting                    |                                                                                |                                |                                                     |
| FINNTRAIL CLOTHING .                                                                                                    | Company                                                  |                                  | - where its bearing            |                                                                                |                                |                                                     |
| FOX Cothing                                                                                                    | Street                                                   |                                  | If you are claiming            | more items, you must submit each item separately                               |                                |                                                     |
| PIDING CEAD .                                                                                                    | City                                                     | min .                            | Part number                    |                                                                                | -                              |                                                     |
|                                                                                                    | Zip/Postal code                                          | 1000                             | Part number                    |                                                                                |                                |                                                     |
| PROTECTIVE OBAR .                                                                                                    | Country                                                  | 1000                             | Part number                    |                                                                                |                                |                                                     |
| GRIPS *                                                                                                    | Phone                                                    |                                  |                                | Add next product                                                               |                                |                                                     |
| FASST HANDLEBARS *                                                                                                    | Email                                                    |                                  | No serial number or nu         | mber is 🗎                                                                      |                                |                                                     |
| LED LIGHTS .                                                                                                    | Customer name                                            |                                  | Claim description              |                                                                                |                                |                                                     |
| BOXES & ATV BAGS +                                                                                                    | Customer 's phone                                        |                                  | Theread Seate as Sealer        |                                                                                |                                |                                                     |
| BATTERIES & CHARCERS +                                                                                                    | Customer 's email                                        |                                  | insernal note                  |                                                                                |                                |                                                     |
|                                                                                                    | information. If an                                       |                                  | Add attachment                 | Vybrat soubor Soubor nevybrán                                                  |                                |                                                     |
| RACING PART Customer contact                                                                                                    |                                                          |                                  |                                | Vybrat soubor   Soubor nevybrén                                                |                                |                                                     |
| RACING PART<br>Customer contact<br>XRW Recing email is filled in, a                                                                   | n email will                                             |                                  |                                |                                                                                |                                |                                                     |
| RACING PAR<br>Customer contact<br>XRW Racing email is filled in, a<br>LAWN & CAR automatically be s                                   | h email will<br>ent to the customer _                    |                                  |                                | Vybrat soubor Soubor nevybrán                                                  |                                |                                                     |
| RACING PAR<br>Customer contact<br>XRW Racing email is filled in, a<br>LAWN & CAR automatically be s<br>UTILITY ACCE whenever the clai | n email will<br>ent to the customer<br>n status changes. |                                  | 🖾 Consent to Personal I        | [Vybrat soubor.] Soubor nevybrán<br>Data Processing ⊵⊧                         |                                |                                                     |

| ۲        | My account   b2b.aspshop.eu | × +                                      |                                                       |                       |                                                 |                                                                                                    |                         |              | -            | ø           | ×    |
|----------|-----------------------------|------------------------------------------|-------------------------------------------------------|-----------------------|-------------------------------------------------|----------------------------------------------------------------------------------------------------|-------------------------|--------------|--------------|-------------|------|
| 4        | → C ① ■ b2b.a               | spshop.eu/?loc=my_account&page=7&event=1 |                                                       |                       |                                                 |                                                                                                    |                         |              | Q \$         | 23          | ▶ £  |
| 1        |                             | +420 378 21 21 21                        |                                                       |                       |                                                 | Search Product or Part Number_                                                                         | ٩                       | My account 🧔 | Shopping     | Cart P      | 9    |
|          | Information Testimonials    | DOWNLOAD Why aspshopleu?                 |                                                       |                       | Product code - this is<br>Spare part catalog nu | s part number from the spare parts<br>umber. Nothing else is filled in this                            | catalog.<br>field. Part | Con          | ntact Us — Q | lick select | 8    |
| 0        | CATEGORY BRAND              |                                          |                                                       |                       | number only. No oth<br>title from the parts c   | ner descriptions, such as copies of th<br>satalog, Czech description, or simila<br>R FROM CATALOG ONLY | he English<br>r text    | s            | HOPPING CA   | RT:         |      |
| *        | NEW ITEMS                   |                                          | View My account My account                            | My orders My involces | WARRANTY CLAIM Consignm                         | nent Sale Wistort                                                                                      |                         |              | Consigme     | nt Cart     | 51 H |
| *        | NEW IN STOCK                |                                          |                                                       |                       |                                                 |                                                                                                    |                         |              | Delauitt     | lisket      |      |
| 100      | BEST DEAL                   |                                          | CLAIM SENDER - CONTACT IN                             | NFORMATION FOR CLAIM  | HANDLING                                        |                                                                                                    |                         |              |              |             |      |
| 2        | HELMETS                     |                                          | Submit claim View claims                              |                       |                                                 |                                                                                                    |                         |              |              |             |      |
| 0        | GOGGLES                     |                                          | First Name                                            |                       | Claimed product                                 |                                                                                                    |                         |              |              |             |      |
| ۰.       | BOOTS                       |                                          | Last Name                                             |                       | ODO reading                                     |                                                                                                    |                         |              |              |             |      |
| ٨        | FINNTRAIL CLOTHING          |                                          | Company                                               |                       |                                                 |                                                                                                    |                         |              |              |             |      |
| æ        | FOX Clothing                |                                          | street                                                |                       | If you are claiming mo                          | ore items, you must submit each item separately                                                        |                         |              |              |             |      |
| <b>n</b> | RIDING GEAR                 |                                          | nore than three spare p<br>be claimed, it is possible | parts need            | Part number                                     |                                                                                                    |                         |              |              |             |      |
| ×.       | PROTECTIVE GEAR             | • mo                                     | ore rows by clicking the                              | Add                   | Part number                                     |                                                                                                    |                         |              |              |             |      |
| -1       | GRIPS                       | • an                                     | other product" button.                                |                       | Part number                                     | Sizero Accesso 1                                                                                       |                         |              |              |             |      |
| ¥        | FASST HANDLEBARS            | *                                        | Email                                                 |                       | No serial number or numb                        | Add next product                                                                                       |                         |              |              |             |      |
| 吳        | LED LIGHTS                  | -                                        | Customer name                                         |                       | Claim description                               |                                                                                                    |                         |              |              |             |      |
|          | BOXES & ATV BAGS            | -                                        | Customer 's phone                                     |                       | Interest mate:                                  |                                                                                                    |                         |              |              |             |      |
| <b>*</b> | BATTERIES & CHARGERS        | -                                        | Customer 's email                                     |                       | internal note                                   |                                                                                                    |                         |              |              |             |      |
| 103      | RACING PARTS                | *<br>-                                   |                                                       |                       | Add attachment                                  | Vybrat soubor Soubor nevybrán                                                                          |                         |              |              |             |      |
| ****     | XRW Racing                  | •                                        |                                                       |                       |                                                 | Vybrat soubor Soubor nevybrén                                                                          |                         |              |              |             |      |
| d'       | LAWN & GARDEN               |                                          |                                                       |                       | Concept to Develop Tor                          | Ta Discarting to                                                                                       |                         |              |              |             |      |
| -        | UTILITY ACCESSORIES         |                                          |                                                       |                       | to consent to versorial Da                      | Submit claim                                                                                           |                         |              |              |             |      |
| *        | WINTER ACCESSORIES          | •                                        |                                                       |                       |                                                 |                                                                                                    |                         |              |              |             |      |
| 10.01    | ATV TRACKS                  | * )                                      |                                                       |                       |                                                 |                                                                                                    |                         |              |              |             |      |

|                                   | ny_account&page=7&event=1                                       | Q 🕁 💹   🌒                                                                     |
|-----------------------------------|-----------------------------------------------------------------|-------------------------------------------------------------------------------|
|                                   | <ul> <li>+420 378 21 21 21</li> <li>info@aspgroup.cz</li> </ul> | Search Product or Part Number_ Q My account 5 Shopping Cart 2 Shopping Cart 2 |
| Information Testimonials DOWNLOAD | Why aspshopleu?                                                 | Contect Us Quick select                                                       |
| CATEGORY BRAND                    | d My account                                                    | SHOPPING CART:                                                                |
| ON SALE %                         | MY ACCOUNT                                                      | Consignent Cart                                                               |
| NEW ITEMS                         | View My account My account My orders My involces                | WABRANTY CLAIM Consignment Sale Wishlist.                                     |
| NEW IN STOCK                      |                                                                 |                                                                               |
| BEST DEAL                         | CLAIM SENDER - CONTACT INFORMATION FOR CLAI                     | MHANDLING                                                                     |
| HELMETS .                         | Submit claim View claims                                        |                                                                               |
| COGOLES .                         | First Name                                                      | Claimed product                                                               |
| BOOTS                             | Last Name                                                       | ODO reading                                                                   |
| FINNTRAIL CLOTHING .              | Company                                                         |                                                                               |
| 5 FOX Clothing +                  | Street                                                          | If you are claiming more items, you must submit each item separately          |
| RIDING GEAR +                     | C ty                                                            | Part number                                                                   |
| PROTECTIVE GEAR +                 | This checkbox is used only if the VIN                           | Part number                                                                   |
| CRIPS -                           | is not legible or if it is not a warranty                       | Part number                                                                   |
| FASST HANDLEBARS .                | of AIV but a claim for accessories.                             | Add next product                                                              |
| LED LICHTS .                      | moment the VIN or Mileage is not                                | unreadable                                                                    |
| BOXES & ATV BAGS .                | filled. But only Product Code. Where                            | Cambeshpton                                                                   |
| BATTERIES & CHARCERS +            | to order part number, helmet,                                   | Internal note                                                                 |
| RACING PARTS +                    | heating                                                         | Add attachment (Wybrat soubor newbrán                                         |
| XRW Racing +                      |                                                                 | Vybrat soubor Soubor nevybrán                                                 |
| LAWN & GARDEN                     |                                                                 | Vybrat soubor nevybrán                                                        |
| UTILITY ACCESSORIES *             |                                                                 | IB Consent to Personal Data Processing 😕                                      |
| WINTER ACCESSORIES *              |                                                                 | Submit claim                                                                  |
| 100/7040/05                       |                                                                 |                                                                               |

| ← → C ① 🔒 b2b.aspshop.eu/?loc=    | ny_account&page=7&event=1                        | Q 🕁 💹 🌘                                                              |
|-----------------------------------|--------------------------------------------------|----------------------------------------------------------------------|
|                                   | ↓ +420 378 21 21 21<br>info@aspgroup.cz          | Search Product or Part Number_ Q My account 🔊 Shopping Cart 😤        |
| Information Testimonials DOWNLOAD | Why appshopieu?                                  | Contect Us Quick select                                              |
| CATEGORY BRAND                    | My account                                       | SHOPPING CART:                                                       |
| ON SALE %                         | MY ACCOUNT                                       | Censigment Cart                                                      |
| NEW ITEMS                         | View My account My account My orders My involces | WARRANTY CLAIM Consignment Sale Wishlist.                            |
| NEW IN STOCK                      |                                                  |                                                                      |
| BEST DEAL                         | CLAIM SENDER - CONTACT INFORMATION FOR CLA       | IM HANDLING                                                          |
| HELMETS .                         | Submit claim View claims                         |                                                                      |
| COCCLES .                         | First Name                                       | Claimed product                                                      |
| BOOTS ·                           | Last Name                                        | ODO readino                                                          |
| FINNTRAIL CLOTHING                | Company                                          |                                                                      |
| FOX Clothing •                    | Street                                           | If you are claiming more items, you must submit each item separately |
| RIDING GEAR +                     | City                                             | Part number                                                          |
| PROTECTIVE GEAR .                 | The description of the defect is an              | Part number                                                          |
| T CRIPS .                         | accurate and concise description of              | Part number                                                          |
| EASST HANDLEBADS                  | what happened, what is non-                      | Add next product                                                     |
|                                   | functional, what is claimed, how the             | No serial number or number is a unreadable                           |
|                                   | only visible between the dealer and              | Claim description                                                    |
| RATTEDIES & CHADCEDS .            | us ASP Group s.r.o. You can fill in              | Internal note                                                        |
|                                   | internal information to help resolve             |                                                                      |
| MACING PARTS *                    | the claim.                                       | Add attachment Vybrat soubor Soubor nevybran                         |
| XRW Recing                        |                                                  | Vyprat soubor   Soubor nevybran                                      |
| LAWN & GARDEN                     |                                                  | B Consent to Personal Data Processing IX                             |
| UTILITY ACCESSORIES               |                                                  | Submit claim                                                         |
| WINTER ACCESSORIES ·              |                                                  |                                                                      |
| ATV TRACKS                        |                                                  |                                                                      |

| → C ① ■ b2b.a            | aspshop.eu/?loc=my_account&page=7&event=1 |                      |                              |                                  |                                                                | Q 🕁 💹 🛛                          |
|--------------------------|-------------------------------------------|----------------------|------------------------------|----------------------------------|----------------------------------------------------------------|----------------------------------|
|                          | ☐ +420 378 21 21<br>≝ info@aspgrou        | 21<br>1p.cz          |                              |                                  | Search Product or Part Number<br>188 317 PRODUCTS NOW IN STOCK | Q My account 🦻 Shopping Cart     |
| Information Testimonials | DOWNLOAD Why appshapleu?                  |                      |                              |                                  |                                                                | Contect Us Quick selec           |
| CATEGORY BRAND           |                                           |                      |                              |                                  |                                                                | SHOPPING CART:<br>DEPAULT BASKET |
| NEW ITEMS                |                                           | View My account      | My account My orders         | My Involces WARRANTY CLAIM Consi | onment Sale Wishlist                                           | Consigment Cart                  |
| NEW IN STOCK             |                                           |                      |                              |                                  |                                                                |                                  |
| BEST DEAL                |                                           | CLAIM SENDER - C     | ONTACT INFORMATION           | FOR CLAIM HANDLING               |                                                                |                                  |
| HELMETS                  | *                                         | Submit claim View    | rclaims                      |                                  |                                                                |                                  |
| COGGLES                  |                                           | First Name           |                              | Claimed product<br>VIN Number    |                                                                |                                  |
| BOOTS                    |                                           | Last Name            |                              | ODO reading                      |                                                                |                                  |
| FINNTRAIL CLOTHING       | -                                         | Company              |                              |                                  |                                                                |                                  |
| FOX Clothing             |                                           | City                 |                              | If you are claiming              | g more items, you must submit each item separately             |                                  |
| RIDING GEAR              | *                                         | Zio/Postal code      |                              | Part number                      |                                                                |                                  |
| PROTECTIVE GEAR          |                                           | Country              |                              | Part number                      |                                                                |                                  |
| GRIPS                    |                                           | Phone                |                              |                                  | Ante mart newspiret                                            |                                  |
| FASST HANDLEBARS         | -                                         | Attachments / nhot   | to documentation             | No serial number or m            | umber is 🗐                                                     |                                  |
| LED LIGHTS               | -                                         | of damage is very in | mportant.                    | Claim description                |                                                                |                                  |
| BOXES & ATV BAGS         | -                                         | Photodocumentatio    | on of damaged                | Internal note                    | #                                                              |                                  |
| BATTERIES & CHARGERS     | -                                         | parts, damaged qua   | ads at the place of          |                                  | 4                                                              |                                  |
| RACING PARTS             |                                           | arger than 1MB. In   | total. a maximum             | Add attachment                   | Vybrat soubor Soubor nevybrán                                  |                                  |
| XRW Recing               |                                           | of 3 MB can be uplo  | oaded.                       |                                  | Vybrat soubor   Soubor nevybrán                                |                                  |
| LAWING CANDEN            |                                           |                      |                              | 🖉 Consent to Persona             | I Data Processing IN                                           |                                  |
| WINTED ACCESSORES        |                                           | After checki         | ing the ch <u>eck box, v</u> | you can                          | Submit claim                                                   |                                  |
| WINKER ACCESSORIES       |                                           | submit a cla         | aim.                         |                                  |                                                                | 1                                |